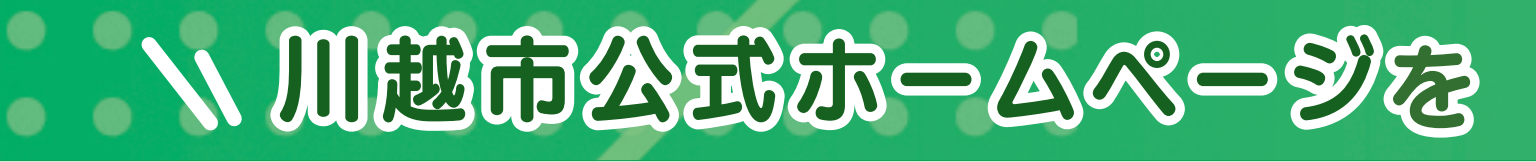

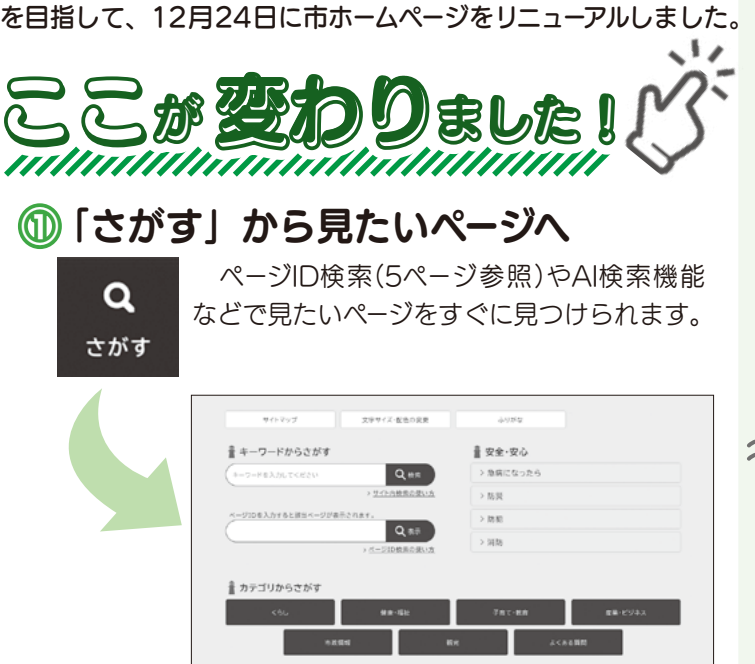

誰もが使いやすく、欲しい情報がすぐに見つかるホームページ

## 図 緊急情報をどのページからでも見やすく

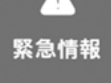

災害や避難情報などをどのページからでも 見られるように画面上部に配置しました。

#### ⑧ 多言語翻訳機能を充実

130言語以上の自動翻訳機能を導入しました(英語をは じめ、一部の言語は AI 翻訳でさらに自然な日本語に)。

#### 🙆 サイト内検索機能が向上

AI検索機能の導入によりサイト内検索の機能が向上し ました。単語だけでなく、自然文(話し言葉など)での検 索でも、適切な検索結果が表示されます。

### ◎ イベントカレンダーがさらに使いやすく

●カレンダー形式や一覧形式で、様々なイベント情報を 確認できます。

●申し込みが必要なイベントや、募集締め切りが近いイベント等を簡単に確認することもできます。

●カテゴリや施設等からイベント情報を絞り込むことも できます。

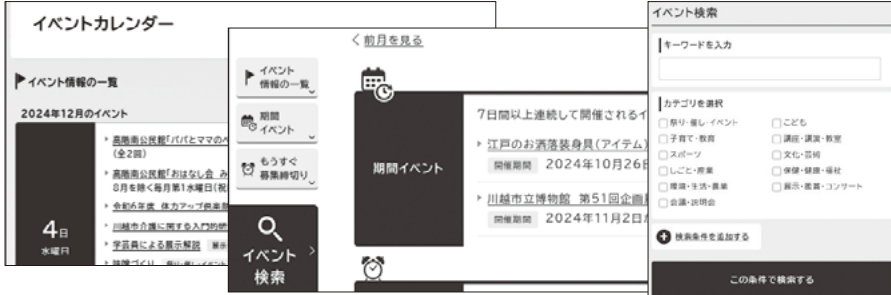

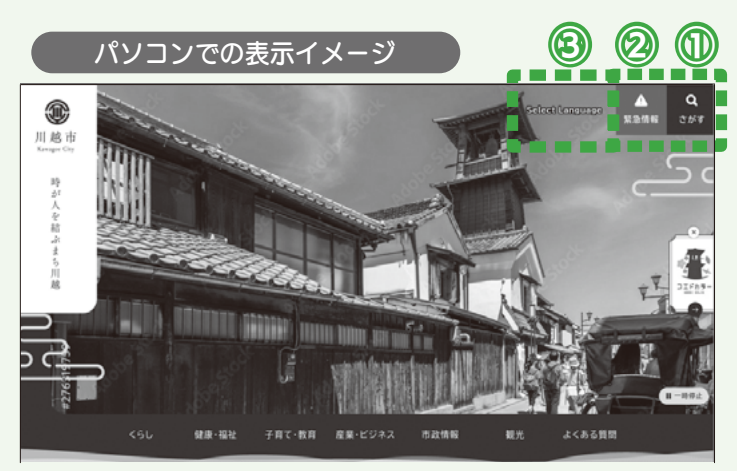

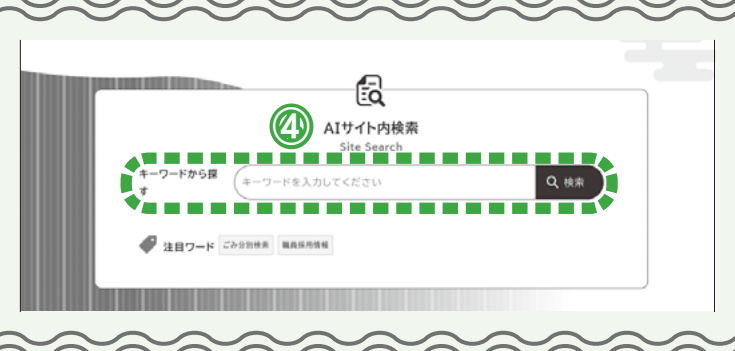

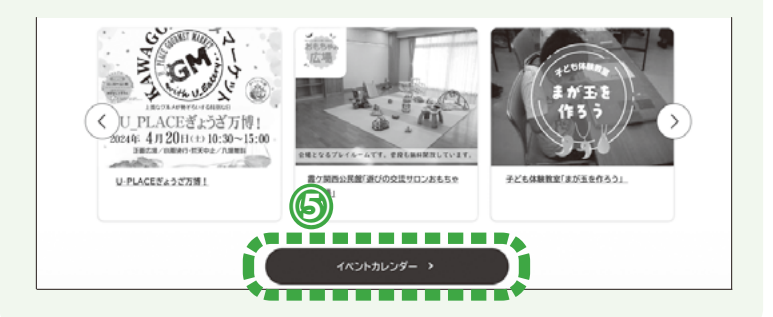

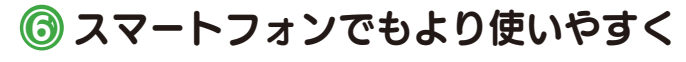

、 スマートフォンでの 表示イメージ

 メニューバーが画面下に 固定表示され、片手でも操 作しやすくなりました。
「さがす」ボタンが画面下 に常時表示され、ホームペ ージ内の情報をいつでも検 索することができます。

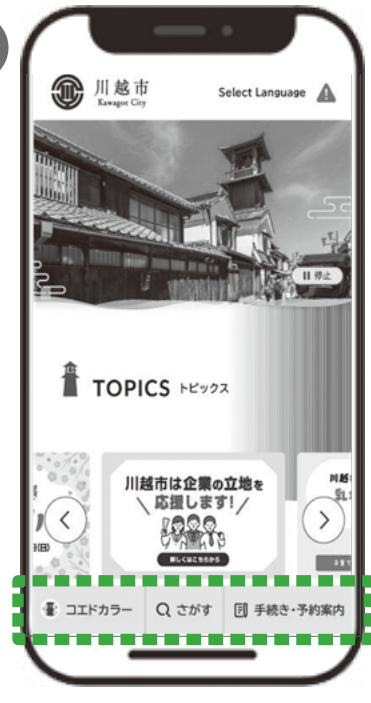

# リニューアルしました!//

1014865 (D) 広報室 10224-5495 10225-2171

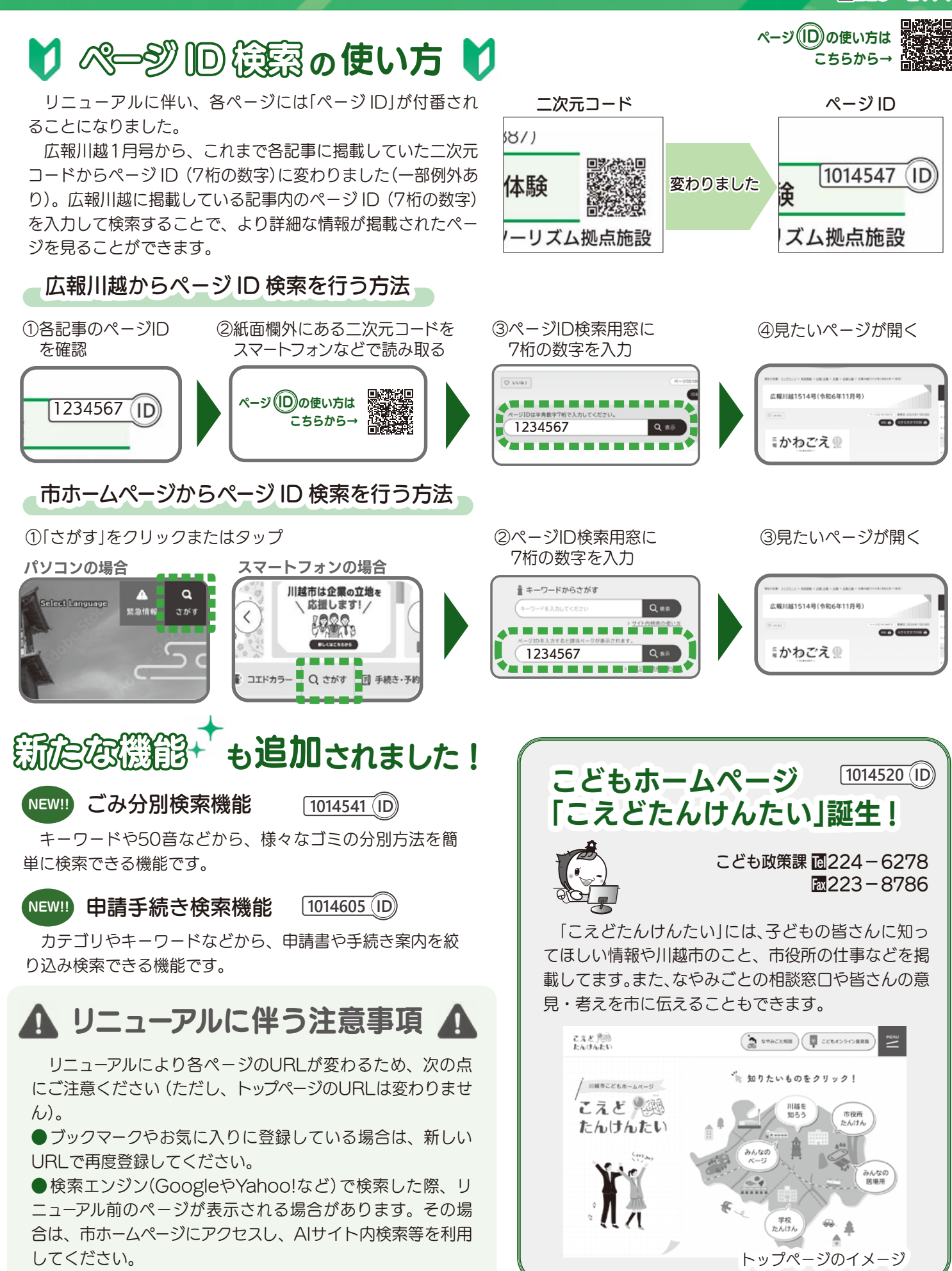